# **Aigicom** Інструкція

при самостійному підключенні до мережі

(за бездротовою технологією WiFiMax)

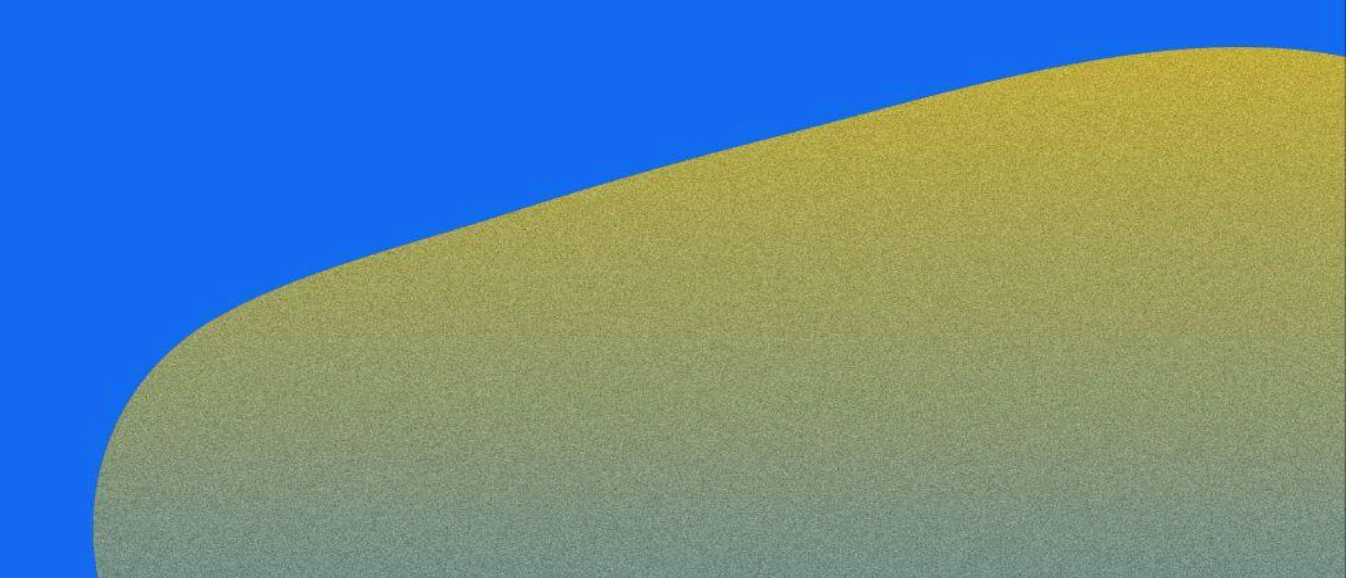

#### 1. Підключення обладнання

Для налаштування MikroTik потрібні:

- Haбip MikroTik;

- Кабель UTP CAT 5E (тільки мідний, обтиснутий з обох кінців роз'ємом RJ-45);

- Комп'ютер або ноутбук з мережевою картою.

Схема підключення:

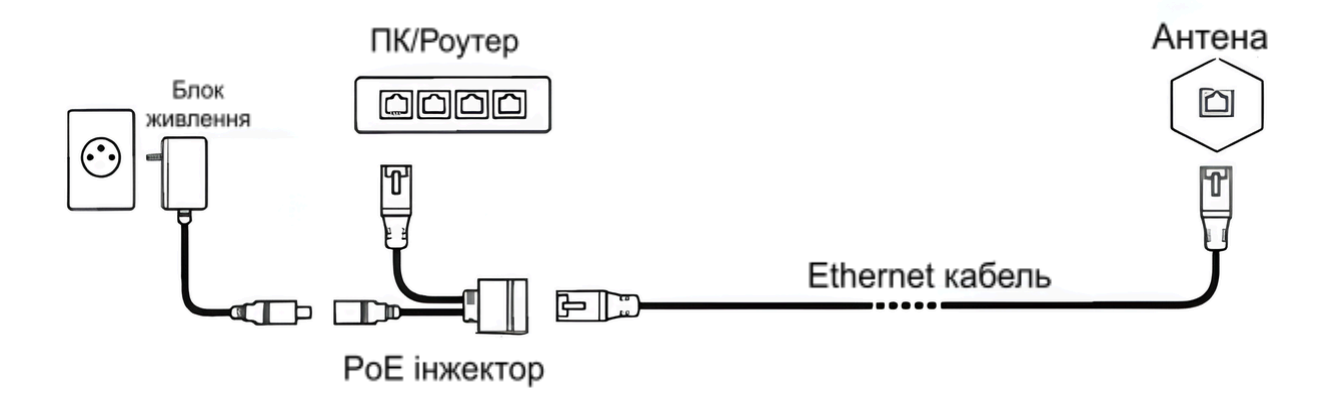

# 2. Налаштування мережевої карти комп'ютера

1. Відкрийте Панель керування: натисніть на меню "Пуск" та в пошуковому рядку напишіть - "Панель керування".

| WINDOWS II                                                    |     |                                                                                      |  |  |  |  |  |  |  |  |  |  |
|---------------------------------------------------------------|-----|--------------------------------------------------------------------------------------|--|--|--|--|--|--|--|--|--|--|
|                                                               |     |                                                                                      |  |  |  |  |  |  |  |  |  |  |
| Панель керування                                              |     |                                                                                      |  |  |  |  |  |  |  |  |  |  |
| <ul> <li>Усі Програми Документи</li> </ul>                    | Веб | Настройки Папк 🕨 200 🐨 В … 🥠                                                         |  |  |  |  |  |  |  |  |  |  |
| Найкраща відповідність                                        |     |                                                                                      |  |  |  |  |  |  |  |  |  |  |
| Панель керування<br>Система                                   |     |                                                                                      |  |  |  |  |  |  |  |  |  |  |
| Пошук в Інтернеті                                             |     | Панель керування<br>Система                                                          |  |  |  |  |  |  |  |  |  |  |
| Q панель керування - Відобразити<br>більше результатів пошуку | >   |                                                                                      |  |  |  |  |  |  |  |  |  |  |
| Q панель керування <b>nvidia</b>                              | >   | С Відкрити                                                                           |  |  |  |  |  |  |  |  |  |  |
| Панель керування Windows                                      | >   | Останні                                                                              |  |  |  |  |  |  |  |  |  |  |
| Q панель керування <b>звуком</b>                              | >   | 🛱 Центр мережевих підключень і спільного доступу                                     |  |  |  |  |  |  |  |  |  |  |
| Q панель керування windows 11                                 | >   | 🔣 Видалити програму                                                                  |  |  |  |  |  |  |  |  |  |  |
| Q панель керування всі елементи                               | >   | 🦵 Система                                                                            |  |  |  |  |  |  |  |  |  |  |
| Q панель керування intel                                      | >   | <ul> <li>Диспетчер пристроїв</li> <li>Переглянути стан мережі та завдання</li> </ul> |  |  |  |  |  |  |  |  |  |  |
| Q панель керування nvidia<br>windows 11                       | >   |                                                                                      |  |  |  |  |  |  |  |  |  |  |
| Q панель керування <b>nvidia скачать</b>                      | >   | чо пристрогта принтери<br>11 Звук                                                    |  |  |  |  |  |  |  |  |  |  |

Windows 11

#### Windows 10

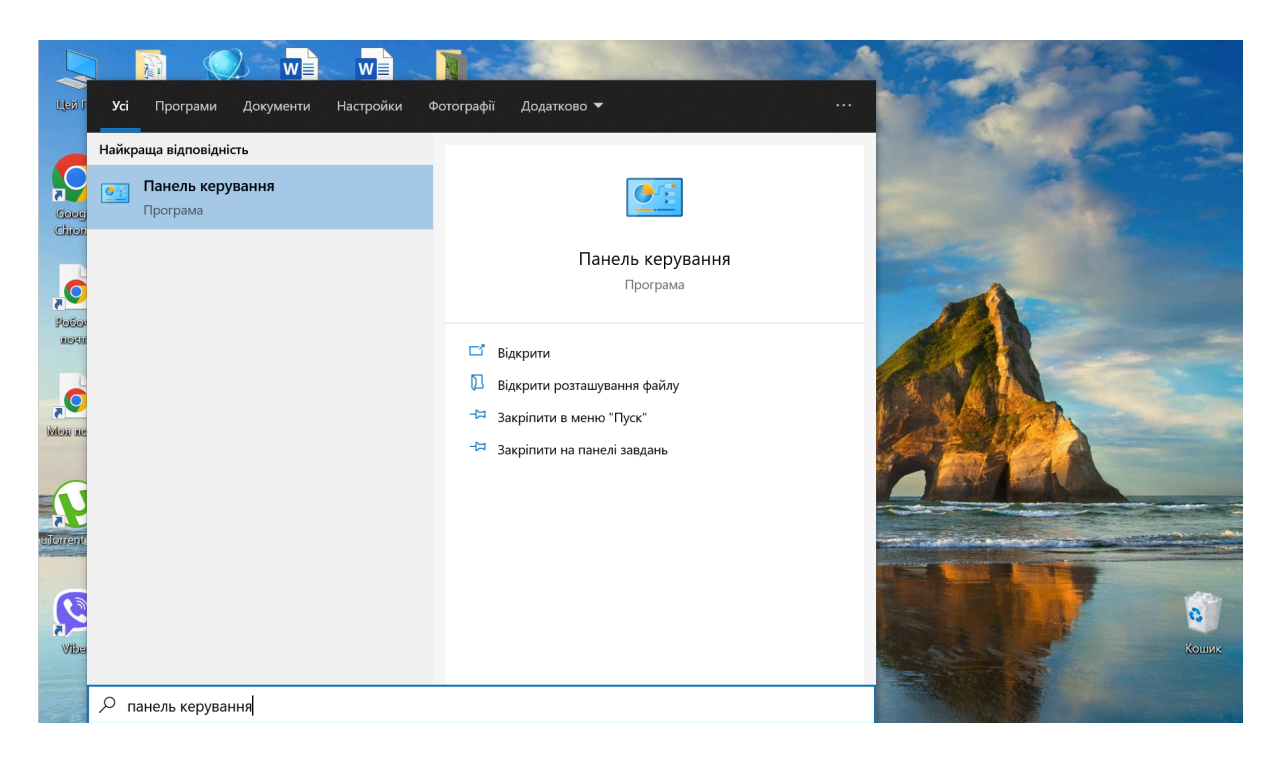

#### Windows 7

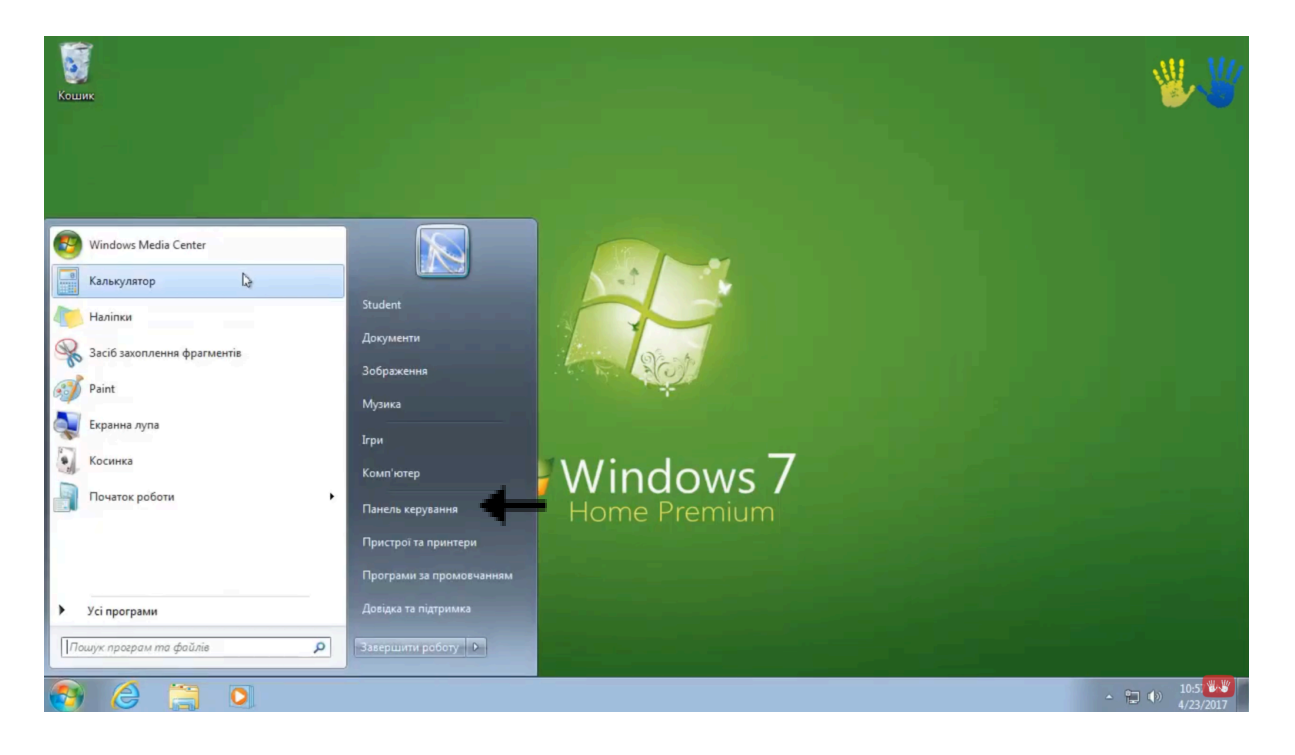

2. Перейдіть в "Центр мережних підключень і спільного доступу".

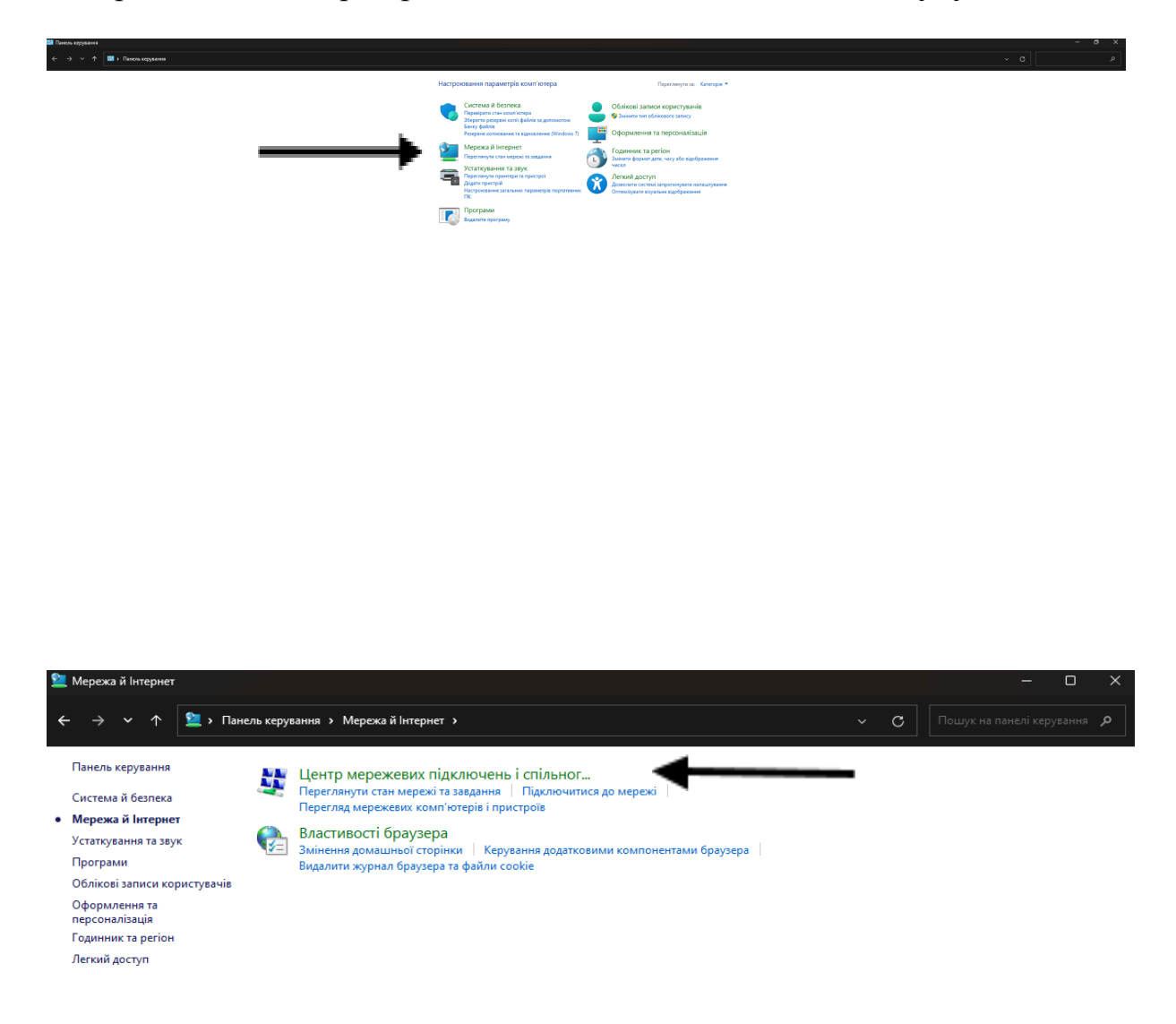

3. Виберіть "Зміна параметрів адаптера".

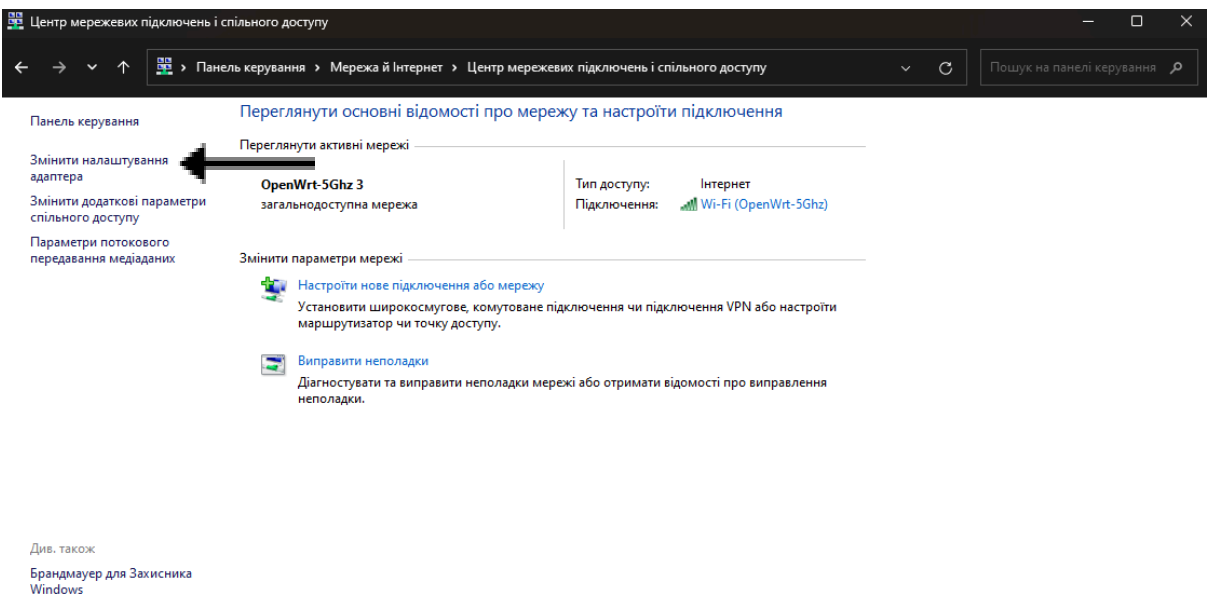

Властивості браузера

4. Клацніть правою кнопкою мишки на "Підключення по локальній мережі" > "Властивості".

| 🙀 Мережеві підключення                                                               |                        |                                                                                                    |        |                                                                                        |               |            |       |      |   | $\times$ |
|--------------------------------------------------------------------------------------|------------------------|----------------------------------------------------------------------------------------------------|--------|----------------------------------------------------------------------------------------|---------------|------------|-------|------|---|----------|
| ← → ∨ ↑ 💽 > Панель керуван                                                           | ня > Мережа            | й Інтернет > Мережеві підкл                                                                                                    | ючення |                                                                                        |               | С          |       |      |   | م        |
| Упорядкувати 🔻                                                                       |                        |                                                                                                    |        |                                                                                        |               |            |       | 8: • |   | 8        |
| Digicom-SplitTunnel<br>Відключено<br>WAN Miniport (РРТР)                             | Ether<br>Mepu<br>Realt | net<br>жевий кабель не підключе<br>ek PCIe GbE Family Controller                                                                                                    | ₩.     | Wi-Fi<br>OpenWit-5Ghz 3<br>Intel(R) Wi-Fi 6 AX201 160MHz                               |               |            |       |      |   |          |
| Елементів: 3  <br>Телементів: 1                                                      |                        |                                                                                                    |        |                                                                                        |               |            |       | -    | [ | ×        |
| ← → ✓ ↑  № Анель керуван                                                             | ння <b>&gt;</b> Мережа | й Інтернет > Мережеві підкл                                                                                                    | ючення |                                                                                        |               | С          |       |      |   | م        |
| Упорядкувати  Вимкнення мережевого Digicom-SplitInnel Biacnoveнo WAN Miniport (PPTP) | р пристрою             | Діагностика цього підключен<br>net<br>екемий кабель не підключе<br>ек PCIe GbE Family Controller<br>Вимкнути<br>Стан<br>Діагностика<br>Підключення типу "міст"<br>Створити ярлик<br>Видалити<br>Перейменувати<br>Властивості | ння П  | lepeйменування підключення<br>Wi-Fi<br>OpenWrt-SGhz 3<br>Intel(R) Wi-Fi 6 AX201 160MHz | Зміна настрой | іок підклю | чення | ₽: ▼ |   | 0        |

Елементів: 3 | Вибрано елементів: 1 |

5. Оберіть "Протокол Інтернету версії 4 (TCP/IPv4)" натиснувши на нього один раз лівою кнопкою мишки > "Властивості".

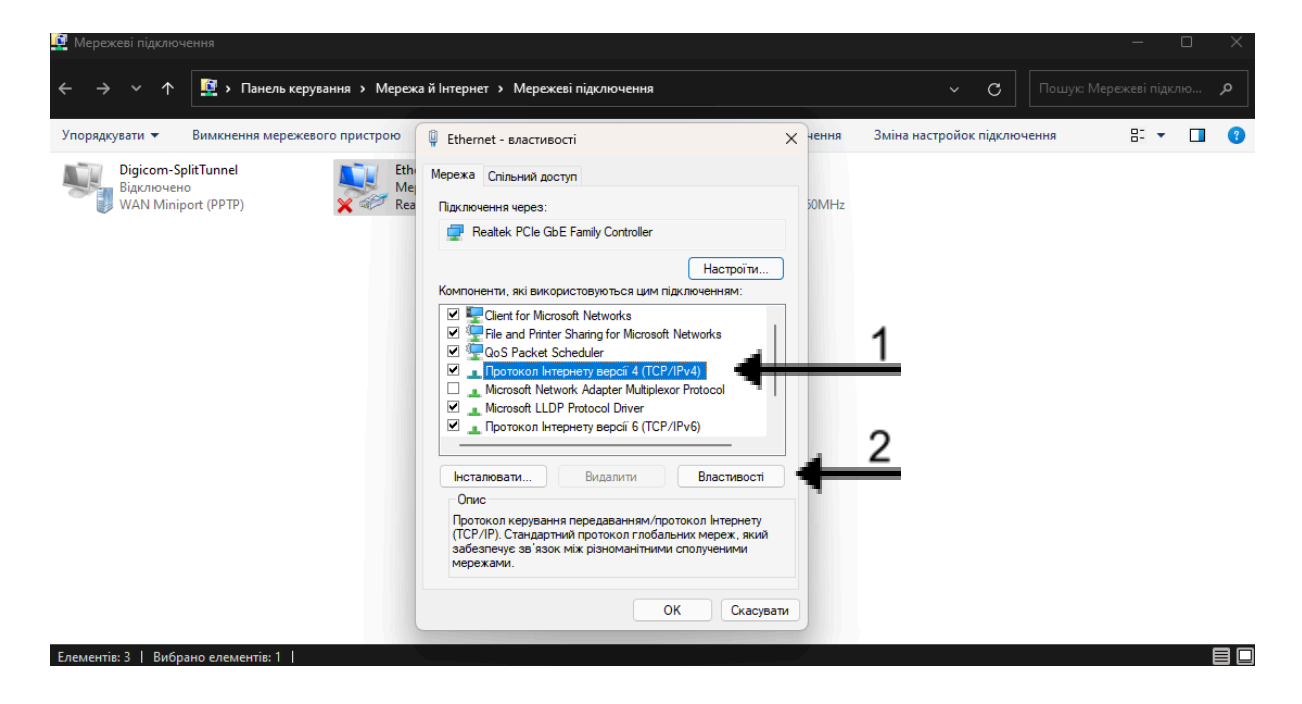

6. Установіть "Отримати IP-адресу та DNS-сервера автоматично" та натисніть кнопку "ОК".

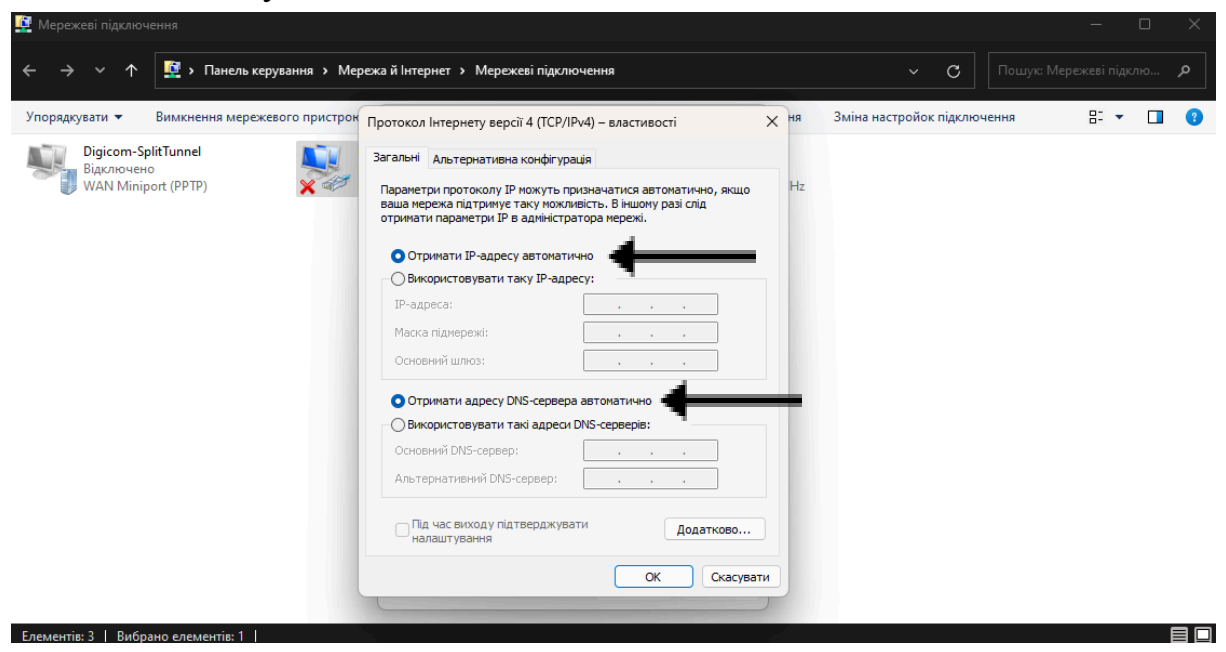

# 3. Вхід у налаштування MikroTik

1. Відкрийте браузер та введіть ІР-адресу за замовчуванням - 192.168.88.1.

| Y 🕲 Hoea sona                            |                                                 |             | ×       |
|------------------------------------------|-------------------------------------------------|-------------|---------|
| $\leftrightarrow \rightarrow \mathbf{G}$ |                                                 |             | 0 E     |
| \$3                                      |                                                 |             | ыкладся |
|                                          |                                                 |             | G       |
|                                          |                                                 |             |         |
|                                          |                                                 |             |         |
|                                          | Google                                          |             |         |
|                                          | Cocgie                                          |             |         |
|                                          |                                                 |             |         |
|                                          | Q. Wywaitre o Google ado oseathu URL-aquecy 🕴 🕃 |             |         |
|                                          |                                                 |             |         |
|                                          |                                                 |             |         |
|                                          | радия врик                                      |             |         |
|                                          |                                                 |             |         |
|                                          |                                                 |             |         |
|                                          |                                                 |             |         |
|                                          |                                                 |             |         |
|                                          |                                                 |             |         |
|                                          |                                                 |             |         |
|                                          |                                                 |             |         |
|                                          |                                                 |             |         |
|                                          |                                                 |             |         |
|                                          |                                                 |             |         |
|                                          |                                                 |             |         |
|                                          |                                                 |             |         |
|                                          |                                                 |             |         |
|                                          |                                                 |             |         |
|                                          |                                                 |             |         |
|                                          |                                                 |             |         |
|                                          |                                                 |             |         |
|                                          |                                                 | аштувати Ch | rome    |
|                                          |                                                 |             |         |

2. У веб-інтерфейсі виберіть "Quick Set".

| ~ ®      |                    |                            |              |                     |      |          |     |                |          |                      | - 0 ×                                 |
|----------|--------------------|----------------------------|--------------|---------------------|------|----------|-----|----------------|----------|----------------------|---------------------------------------|
| ← →      | С 🛆 Не конфіл      | geregiärenä 192.168.88.1/v |              |                     |      |          |     |                |          |                      | 制 <b>会</b> [1]                        |
| Router   | S v6.47.8 (stable) |                            |              |                     |      |          |     |                |          |                      | 🛛 🛛 🔛 🔛 🔛 🔛                           |
|          |                    |                            |              |                     |      |          |     |                |          |                      | CPE V Quick Set                       |
|          |                    |                            |              |                     |      |          |     |                |          |                      |                                       |
| active   |                    |                            |              |                     |      |          |     |                |          |                      |                                       |
|          |                    |                            |              |                     |      |          |     |                | Info     |                      | Configuration                         |
| w        | AN MAC Address     | 6C138168122102174          |              |                     |      |          |     |                |          | Hode                 |                                       |
|          | AN HAC Address     | 60:38:68:22:02:72          |              |                     |      |          |     |                |          |                      | Wireless Network                      |
|          |                    |                            |              |                     |      |          |     |                | Wireless | Address Acquisition  | Static OAutomatic OPPRoE              |
|          | Band               | 5GHz-A V                   |              |                     |      |          |     |                |          | TP Address           | 0000                                  |
|          | Channel Width      | 20MHz ¥                    |              |                     |      |          |     |                |          | Network              | 265.0.0.0.00                          |
|          | Country .          | atel                       |              |                     |      |          |     |                |          |                      |                                       |
|          | Country            | 951                        | -            |                     |      |          |     |                |          | Gateway              | 192, 106, 00, 1                       |
|          | Antenna Gain       | 0                          | dBi          |                     |      |          |     |                |          | DNS Servera          | •                                     |
|          | Address            |                            | Network Name | Channel             | (m)  | Protocol |     | Signal Strengt | h î      | Upload               | unlimited v bits/s                    |
| 99       | 40.55-00-05-04-58  |                            | PREPARE LING | 5160/20-08/80/09/20 | abmj | nv2      | -42 | _              |          | Download             | unimited v bita/s                     |
| 88       | 64:D1:54:78:C1:85  |                            | DOMATER S1   | 5260/20/an/0P(20dBo | 1)   | m/2      | -87 |                |          |                      | Local Network                         |
| RB       | E4:8D:8C:18:05:ED  |                            | DONKAT       | 5540/20/an/0P(27dbn | 1)   | nstreme  | -65 |                |          | IP Address           | 192 168 88 1                          |
| RB       | 6C:38:68:15:C3:8E  |                            | DCKATER_52   | 5680/20/an/0P(27dBn | 1)   | nstreme  | -80 |                |          |                      |                                       |
| RB       | 7414D1281E2192164  |                            | NKATERINOVKA | 5680/20/an/DP(27dbr | 0    | nstreme  | -60 |                |          | Netmask              | 255.255.255.0 (24) •                  |
|          |                    |                            |              |                     |      | -        |     |                | *        | DHCP Server          |                                       |
|          |                    |                            |              |                     |      |          | -   |                |          | NAT                  |                                       |
| -        |                    |                            |              |                     |      |          |     |                |          |                      | Bridge                                |
|          |                    |                            |              |                     |      |          |     |                |          | Bridge All LAN Ports |                                       |
| - Signel | Strength           | ONT:                       | 1            | eva:                | 1    |          | max |                |          |                      |                                       |
|          | Network Name       |                            |              |                     |      |          |     |                |          |                      | System                                |
|          |                    |                            |              |                     |      |          |     |                |          | Router Identity      | NNNO TIK                              |
|          |                    |                            |              |                     |      |          |     |                | Connect  |                      | Check for Updates Reset Configuration |
|          |                    |                            |              |                     |      |          |     |                |          | Password             |                                       |
|          |                    |                            |              |                     |      |          |     |                |          | Confirm Password     |                                       |
|          |                    |                            |              |                     |      |          |     |                |          |                      | Apply Configuration                   |
|          |                    |                            |              |                     |      |          |     |                |          |                      |                                       |
|          |                    |                            |              |                     |      |          |     |                |          |                      |                                       |
|          |                    |                            |              |                     |      |          |     |                |          |                      |                                       |
|          |                    |                            |              |                     |      |          |     |                |          |                      |                                       |
|          |                    |                            |              |                     |      |          |     |                |          |                      |                                       |
|          |                    |                            |              |                     |      |          |     |                |          |                      |                                       |
|          |                    |                            |              |                     |      |          |     |                |          |                      |                                       |
|          |                    |                            |              |                     |      |          |     |                |          |                      |                                       |
|          |                    |                            |              |                     |      |          |     |                |          |                      |                                       |

# 4. Налаштування антени MikroTik RouterOS

#### 4.1. Налаштування вкладки Quick Set

- 1. У Quick Set оберіть:
  - Mode: Router;
  - Address acquisition: автоматично;
  - Встановіть прапорці для DHCP-сервер і NAT.
- 2. Натисніть "Apply Configuration".

| ~ ©      |                    |                           |                  |                      |         |          |        |          |                      |                                       |
|----------|--------------------|---------------------------|------------------|----------------------|---------|----------|--------|----------|----------------------|---------------------------------------|
| ← →      | C 🛆 He sombia      | igenujāmai 192.168.88.1/w | sbfig/#Quick_Set |                      |         |          |        |          |                      | 🍇 🖈 🐧 E                               |
| Router   | S vs.47.5 (stable) |                           |                  |                      |         |          |        |          |                      | Quick Set WebFig Terminal 😫 🖬         |
|          |                    |                           |                  |                      |         |          |        |          |                      | CPE v Quick Se                        |
| active   |                    |                           |                  |                      |         |          |        |          |                      |                                       |
|          |                    |                           |                  |                      |         |          |        |          |                      |                                       |
|          | AN MAC Address     | 40-38-48-33-03-34         |                  |                      |         |          |        | Into     | Mada                 | Connguration                          |
|          |                    | (6.30.(0.31.01.74         |                  |                      |         |          |        |          | Hour                 |                                       |
|          | An HAC ADJRESS     | 00130100122102172         |                  |                      |         |          |        |          |                      | Wireless Network                      |
|          |                    | 2011 A                    |                  |                      |         |          |        | Wireless | Address Acquisition  | All Ostable @Automatec Owarde         |
|          | Band               | SGH2-A V                  |                  |                      |         |          |        |          | IP Address           | Retew Release                         |
|          | Channel Width      | Zuwnz                     |                  |                      |         |          |        |          | Netmask              | ask                                   |
|          | Country            | etsi                      | -                |                      |         |          |        |          | Gateway              | ay                                    |
|          | Antenna Gain       | U                         | dBr              |                      |         |          |        |          | Upload               | ad unlimited v bts/s                  |
| ***      | Address            |                           | Network Name     | Channel              | Pro Pro | rotocol  | Signal | Strength | Download             | ed unlimited v bis/s                  |
| 88       | 40156100106104169  |                           | DONKAT 1         | \$260/20/av/DPC2DdB/ | (a) ad  | trette - | 41     |          |                      | Local Network                         |
| RB       | E4:8D:8C:18:05:ED  |                           | DONKAT           | 5540/20/an/DP(27d8   | es) est | trene -  | ы      |          | IP Address           | ess 192 168.88.1                      |
| RD       | 6C:30:60:15:C3:00  |                           | DCKATER_S2       | 5680/20/en/DP(27d8   | en) nat | treme -  | 05     |          | Netmask              | nak 255 255 265 0 (/24) 👻             |
| R.8      | 74:4D:28:E2:92:64  |                           | NKATERINOVKA     | 5680/20/an/DP(27d8   | es) not | treme -  | 62     | luurat   | DHCP Server          |                                       |
|          |                    |                           |                  |                      |         |          |        |          | DHCD Comes Barres    |                                       |
| _        |                    |                           |                  |                      | 1       |          |        |          | UNCF JUTTER Kange    |                                       |
|          |                    |                           |                  |                      |         |          |        |          | NAT                  |                                       |
|          |                    |                           |                  |                      |         |          |        |          |                      | Bridge                                |
|          |                    |                           |                  | -                    |         |          |        |          | Bridge All LAN Ports | rts 🗍                                 |
| — Signal | Strength           | ouri                      |                  | avgi                 |         |          | axi    |          |                      | System                                |
|          | Network Name       |                           |                  |                      |         |          |        |          | Router Identity      | sty MikroTik                          |
|          |                    |                           |                  |                      |         |          |        | Connect  |                      | Check For Updates Reset Configuration |
|          |                    |                           |                  |                      |         |          |        |          | Password             | brd                                   |
|          |                    |                           |                  |                      |         |          |        |          | Confirm Password     |                                       |
|          |                    |                           |                  |                      |         |          |        |          |                      | Apply Configuration                   |
|          |                    |                           |                  |                      |         |          |        |          |                      |                                       |
|          |                    |                           |                  |                      |         |          |        |          |                      | <b>.</b>                              |
|          |                    |                           |                  |                      |         |          |        |          |                      | · · · · · · · · · · · · · · · · · · · |
|          |                    |                           |                  |                      |         |          |        |          |                      |                                       |
|          |                    |                           |                  |                      |         |          |        |          |                      |                                       |
|          |                    |                           |                  |                      |         |          |        |          |                      |                                       |
|          |                    |                           |                  |                      |         |          |        |          |                      |                                       |
|          |                    |                           |                  |                      |         |          |        |          |                      |                                       |
|          |                    |                           |                  |                      |         |          |        |          |                      |                                       |
|          |                    |                           |                  |                      |         |          |        |          |                      | -                                     |
|          |                    |                           |                  |                      |         |          |        |          |                      |                                       |
|          |                    |                           |                  |                      |         |          |        |          |                      |                                       |

# 4.2. Налаштування Firewall

1. У "WebFig" відкрийте вкладку "IP" > "Firewall" > "Filter Rules".

| ~ ®     | MikroTik - Firewall at adv | nin0⊨× +                 |                  |                      |        |            |             |          |                      | - 0 X                                 |
|---------|----------------------------|--------------------------|------------------|----------------------|--------|------------|-------------|----------|----------------------|---------------------------------------|
| < →     | C 🛆 He sombia              | gengiènne 192.168.88.1/m | ebfig/#Quick_Set |                      |        |            |             |          |                      | Aj 🖈 💿 E                              |
| Router  | )S v6.47.8 (stable)        |                          |                  |                      |        |            |             |          |                      | Quick Set WebFig Terminal 🖴 📓         |
|         |                            |                          |                  |                      |        |            |             |          |                      | CP€ ✓ Quick Set                       |
| active  |                            |                          |                  |                      |        |            |             |          |                      | T                                     |
|         |                            |                          |                  |                      |        |            |             | Info     |                      | Configuration                         |
| ٧       | LAN MAC Address            | 60:38:68:22:02:74        |                  |                      |        |            |             |          | Mode                 | Router OBridge                        |
|         | LAN HAC Address            | 6C:38:68:22:02:72        |                  |                      |        |            |             |          |                      | Wireless Network                      |
|         |                            |                          |                  |                      |        |            |             | Wireless | Address Acquisition  | Ostatic ®Automatic OPPRoE             |
|         | Band                       | 5GHz-A 👻                 |                  |                      |        |            |             |          | IP Address           | Renew Rolease                         |
|         | Channel Width              | 20MHz •                  |                  |                      |        |            |             |          | Netmask              |                                       |
|         | Country                    | etsi                     | *                |                      |        |            |             |          | Gateway              |                                       |
|         | Antenna Gain               | 0                        | dBi              |                      |        |            |             |          | Upload               | unlimited v bits/s                    |
|         | Address                    |                          | Network Name     | Channel              |        | Protocol   | Signal Stre | ngth     | Download             | unlimited v bts/s                     |
| 968     | CC:2D:E0:4A:09:C5          |                          | MikroTik UIG     | \$180/20-Ce/ar/DP(2) | dBm) r | N2 -i      | 5           |          |                      | Local Network                         |
| RB      | E4:80:80:18:05:ED          |                          | DONKAT           | 5540/20/an/DP(27dB   | n) -   | nstreme -  | 4           |          | IP Address           | 192.168.88.1                          |
| 8.8     | 6C:38:68:15:C3:8E          |                          | DCKATER_52       | 5680/20/an/DP(27d8   | n) -   | istreme -1 | 5           |          | Netmask              | 255 255 255 0 (24) 👻                  |
| 8.8     | 74:4D:28:E2:92:64          |                          | NKATERINOVKA     | \$680/20/an/DP(27d8  | •)     | -I         | 2           | Innut    | DHCP Server          |                                       |
|         |                            |                          |                  |                      |        |            |             |          | DHCP Server Range    | < 0.0.0                               |
|         |                            |                          |                  |                      |        |            |             |          | NAT                  | 0                                     |
|         |                            |                          |                  |                      |        |            |             |          |                      | Bridge                                |
| _       |                            |                          |                  |                      |        |            |             |          | Bridge All LAN Ports |                                       |
| — Signa | Strength                   | cur:                     |                  | avg:                 |        |            | 801         |          |                      | System                                |
|         | Network Name               |                          |                  |                      |        |            |             |          | Router Identity      | MikroTik                              |
|         |                            |                          |                  |                      |        |            |             | Connect  |                      | Check For Updates Reset Configuration |
|         |                            |                          |                  |                      |        |            |             |          | Password             |                                       |
|         |                            |                          |                  |                      |        |            |             |          | Confirm Password     |                                       |
|         |                            |                          |                  |                      |        |            |             |          |                      | Apply Configuration                   |
|         |                            |                          |                  |                      |        |            |             |          |                      |                                       |
|         |                            |                          |                  |                      |        |            |             |          |                      |                                       |
|         |                            |                          |                  |                      |        |            |             |          |                      |                                       |
|         |                            |                          |                  |                      |        |            |             |          |                      |                                       |
|         |                            |                          |                  |                      |        |            |             |          |                      |                                       |
|         |                            |                          |                  |                      |        |            |             |          |                      |                                       |
|         |                            |                          |                  |                      |        |            |             |          |                      |                                       |
|         |                            |                          |                  |                      |        |            |             |          |                      |                                       |
|         |                            |                          |                  |                      |        |            |             |          |                      |                                       |
|         |                            |                          |                  |                      |        |            |             |          |                      |                                       |
|         |                            |                          |                  |                      |        |            |             |          |                      |                                       |

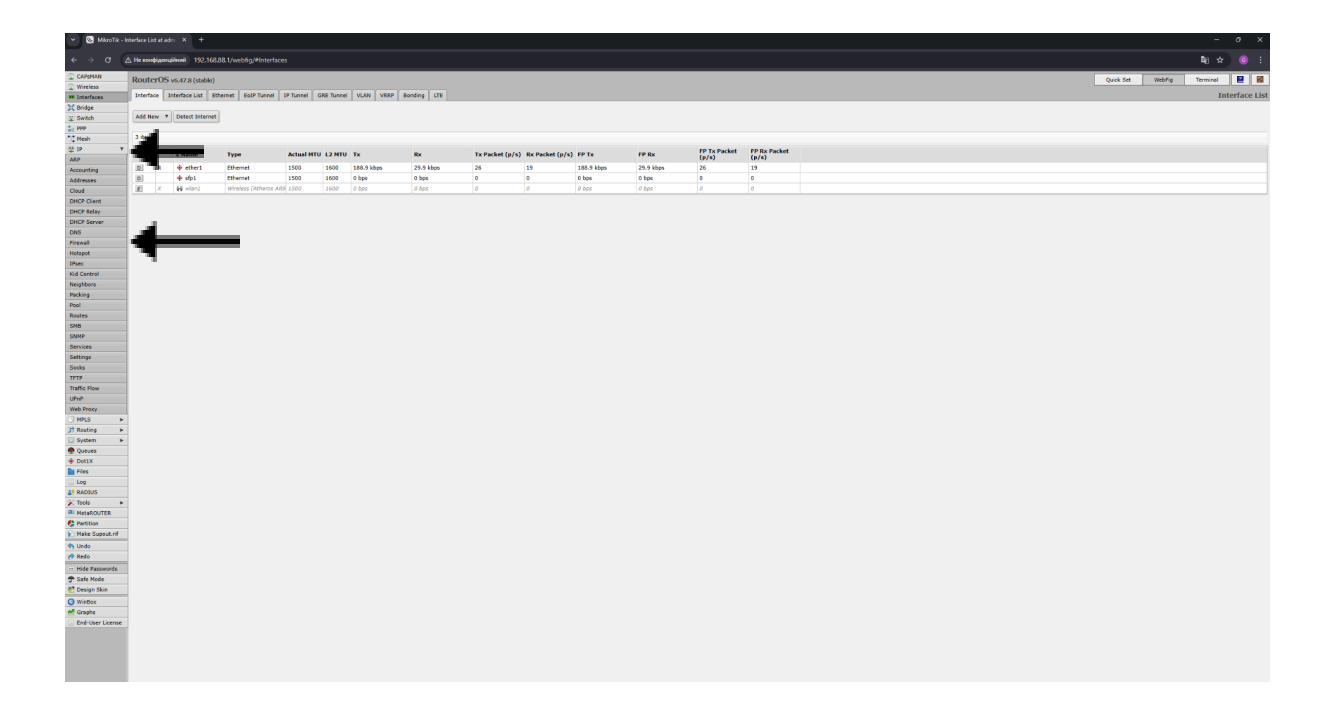

2. Видаліть усі правила у списку натискаючи "-", починаючи з нижніх рядків.

| Y S MikroTik - F                                  | rewall at ack                         | vin@1 X        | +                        |                  |             |             |                     |           |           |               |      |      |      |      |          |         | - 0 X                         |
|---------------------------------------------------|---------------------------------------|----------------|--------------------------|------------------|-------------|-------------|---------------------|-----------|-----------|---------------|------|------|------|------|----------|---------|-------------------------------|
| < → œ (2                                          | . Не конфі                            | (mu)ikaai      | 192,168,1                | 8.1/webfig/#I    |             |             |                     |           |           |               |      |      |      |      |          |         | ¥i ☆) 🖲 🗄                     |
| CAPIMAN                                           | Router                                | OS v6.47       | .8 (stable)              |                  |             |             |                     |           |           |               |      |      |      |      |          |         | Quick Set WebFig Terminal 🛃 📓 |
| = Interfaces                                      | Filter Rul                            | es NAT         | Mangle                   | Raw Service      | Ports Corne | ctions Addr | ess Lists Layer7 Pr | retecols  |           |               |      |      |      |      |          |         | Firewal                       |
| 💢 Bridge                                          | -                                     |                |                          |                  |             |             |                     |           |           |               |      |      |      |      |          |         |                               |
| T Switch                                          | Add New                               | Reset A        | Counters                 |                  |             |             |                     |           |           |               |      |      |      |      |          |         | al v                          |
| * Mesh                                            | 10 itema                              |                |                          |                  |             |             |                     |           |           |               |      |      |      |      |          |         |                               |
| IP Y                                              |                                       |                |                          |                  | Sec.        | Dst.        |                     |           |           | In. Out.      | In.  | Out. | Sec. | Dst. |          |         |                               |
| ARP                                               |                                       |                | Action                   | Chain            | Address     | Address     | Prot., Src. Port    | Dst. Port | Any. Port | Interf Interf | List | List | List | List | Bytes    | Packets |                               |
| Addresses                                         | ;;; specia                            | dummy i        | ule to show I            | asttrack counter | 5           |             |                     |           |           |               |      |      |      |      |          |         |                               |
| Cloud                                             | 111 defoor                            | di accept      | stablished.n             | lated.untracked  |             |             |                     |           |           |               |      |      |      |      | 08       | 0       |                               |
| DHCP Client                                       | - 0                                   | 1              | <b>#</b> acce            | pt input         |             |             |                     |           |           |               |      |      |      |      | 67.2 KiB | 293     |                               |
| DHCP Kelay<br>DHCP Server                         | ;;; defcor                            | nt: drop in    | ald .                    |                  |             |             |                     |           |           |               |      |      |      |      |          |         |                               |
| DNS                                               | · · · · · · · · · · · · · · · · · · · | 2<br>dr arrent | K drop                   | input            |             |             |                     |           |           |               |      |      |      |      | 08       | 0       |                               |
| Fresal                                            | -0                                    | 3              |                          | pt input         |             |             | 1 (icmp             |           |           |               |      |      |      |      | 08       | 0       |                               |
| Hotspot                                           | ;;; defcor                            | d: accept      | o local loopb            | ack (for CAPSMA  | N)          |             |                     |           |           |               |      |      |      |      |          |         |                               |
| Kid Control                                       | - 0                                   | 4              |                          | pt input         |             | 127.0.0.1   |                     |           |           |               |      |      |      |      | 08       | 0       |                               |
| Neighbors                                         | > 0 0                                 | 5              | <ul> <li>acce</li> </ul> | pt forward       |             |             |                     |           |           |               |      |      |      |      | 08       | 0       |                               |
| Packing                                           | ;;; defcor                            | f: accept      | out ipsec poli           | ey .             |             |             |                     |           |           |               |      |      |      |      |          |         |                               |
| Pool Review                                       | 2                                     | 6              |                          | pt forward       |             |             |                     |           |           |               |      |      |      |      | 08       | 0       |                               |
| SMD                                               | dcor                                  | f: fasttrac    | k Ib fast                | rack forward     |             |             |                     |           |           |               |      |      |      |      | 0.8      | 0       |                               |
| SNMP                                              | defcor                                | di accept      | stablished,n             | lated, untracke  | đ           |             |                     |           |           |               |      |      |      |      |          | 0       |                               |
| Services                                          |                                       | 8              | 🕈 acce                   | pt forward       |             |             |                     |           |           |               |      |      |      |      | 08       | 0       |                               |
| Socks                                             | a defcor                              | st: drep in    | ald .                    | forward          |             |             |                     |           |           |               |      |      |      |      |          |         |                               |
| TFTP                                              | 191                                   | ,              |                          | TOPWARD          |             |             |                     |           |           |               |      |      |      |      | 00       | 0       |                               |
| Traffic Flow                                      |                                       |                |                          |                  |             |             |                     |           |           |               |      |      |      |      |          |         |                               |
| Web Proxy                                         |                                       |                |                          |                  |             |             |                     |           |           |               |      |      |      |      |          |         |                               |
| O MPLS +                                          |                                       |                |                          |                  |             |             |                     |           |           |               |      |      |      |      |          |         |                               |
| 3t Routing +                                      |                                       |                |                          |                  |             |             |                     |           |           |               |      |      |      |      |          |         |                               |
| Conces                                            |                                       |                |                          |                  |             |             |                     |           |           |               |      |      |      |      |          |         |                               |
| + Dot1X                                           |                                       |                |                          |                  |             |             |                     |           |           |               |      |      |      |      |          |         |                               |
| Files                                             |                                       |                |                          |                  |             |             |                     |           |           |               |      |      |      |      |          |         |                               |
| Log                                               |                                       |                |                          |                  |             |             |                     |           |           |               |      |      |      |      |          |         |                               |
| 🔀 Tools 🕨 🕨                                       |                                       |                |                          |                  |             |             |                     |           |           |               |      |      |      |      |          |         |                               |
| MetaROUTER                                        |                                       |                |                          |                  |             |             |                     |           |           |               |      |      |      |      |          |         |                               |
| Partition                                         |                                       |                |                          |                  |             |             |                     |           |           |               |      |      |      |      |          |         |                               |
| <ul> <li>make support.//</li> <li>Tada</li> </ul> |                                       |                |                          |                  |             |             |                     |           |           |               |      |      |      |      |          |         |                               |
| (* Redo                                           |                                       |                |                          |                  |             |             |                     |           |           |               |      |      |      |      |          |         |                               |
| - Hide Passwords                                  |                                       |                |                          |                  |             |             |                     |           |           |               |      |      |      |      |          |         |                               |
| 🕈 Safe Mode                                       |                                       |                |                          |                  |             |             |                     |           |           |               |      |      |      |      |          |         |                               |
| Design Skin                                       |                                       |                |                          |                  |             |             |                     |           |           |               |      |      |      |      |          |         |                               |
| Grantes                                           |                                       |                |                          |                  |             |             |                     |           |           |               |      |      |      |      |          |         |                               |
| End-User License                                  |                                       |                |                          |                  |             |             |                     |           |           |               |      |      |      |      |          |         |                               |
|                                                   |                                       |                |                          |                  |             |             |                     |           |           |               |      |      |      |      |          |         |                               |
|                                                   |                                       |                |                          |                  |             |             |                     |           |           |               |      |      |      |      |          |         |                               |
|                                                   |                                       |                |                          |                  |             |             |                     |           |           |               |      |      |      |      |          |         |                               |

# 4.3. Налаштування радіо-інтерфейсу на антені

1. Перейдіть у "Wireless" > "Interfaces" та натисніть на "wlan1".

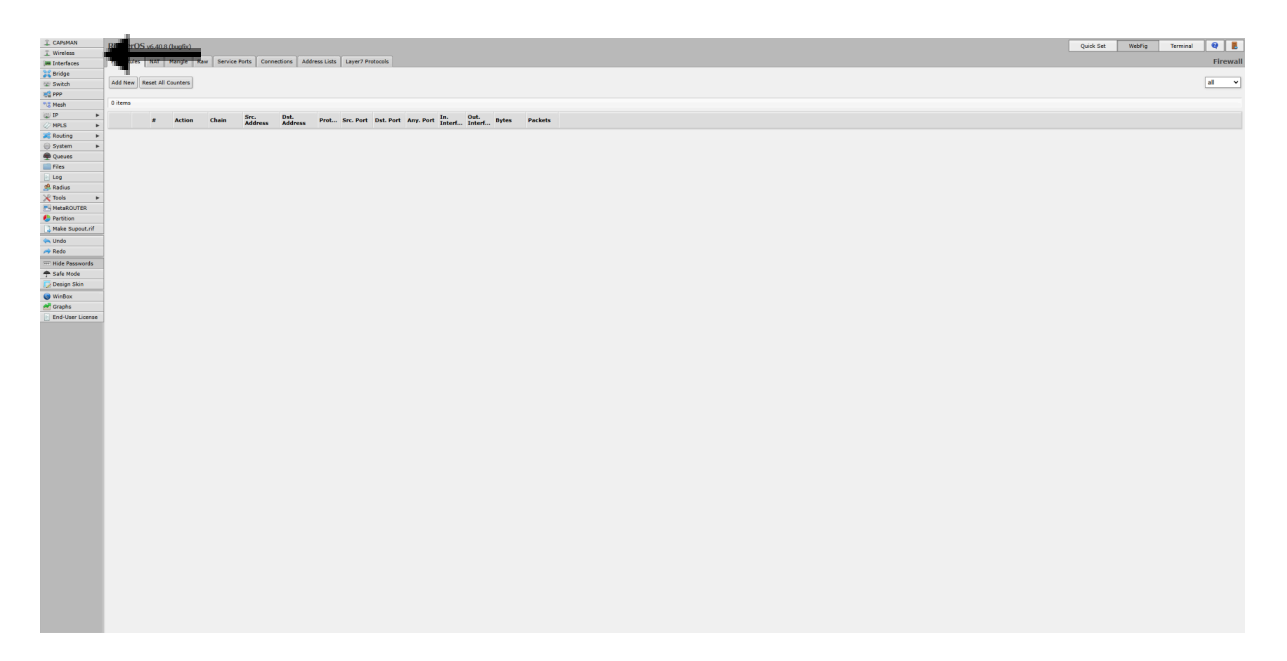

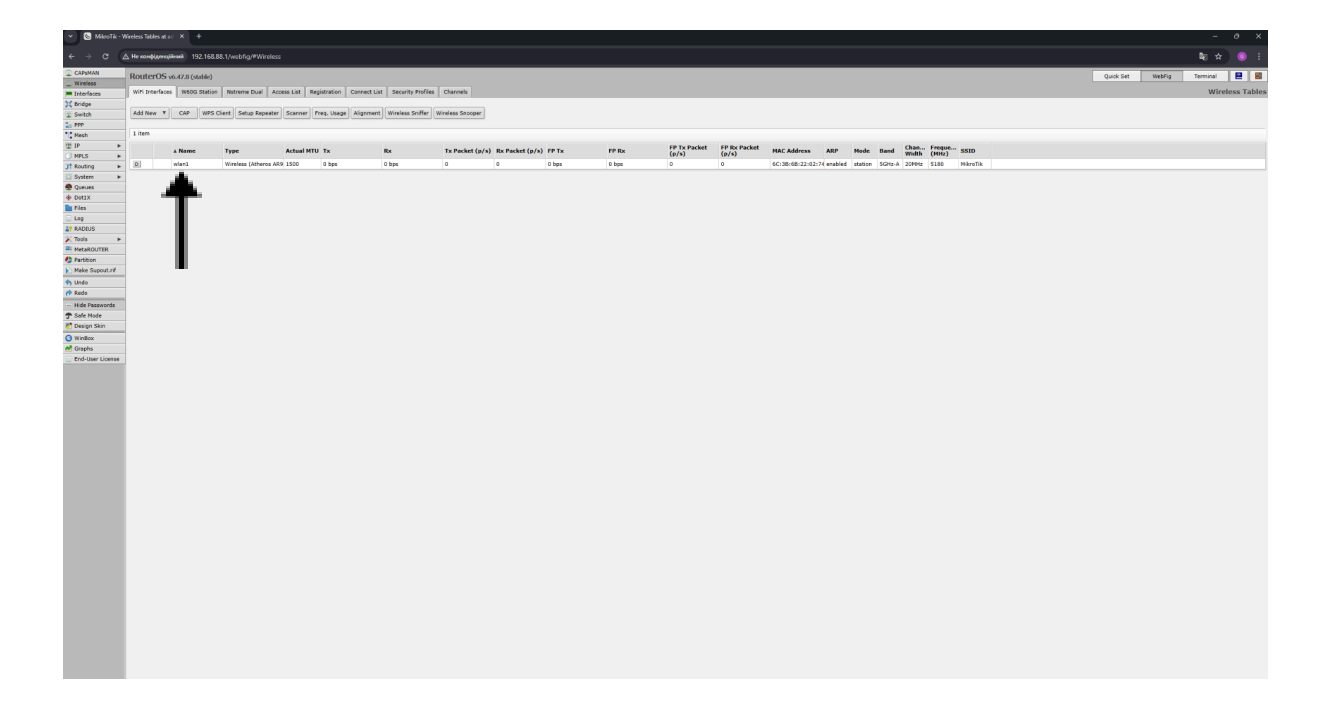

2. Активуйте "Advanced Mode".

| 👻 🕓 MikroTik - Ir                               |                                 |                                                                                                    |                               | I |
|-------------------------------------------------|---------------------------------|----------------------------------------------------------------------------------------------------|-------------------------------|---|
| < → œ (4                                        | A Не конфіденційний 192.168.88  | Allwebfg/Wirdes:WF.Jntartace.3                                                                                           | <b>a</b> g ☆ 🧶 i              | I |
| CAPEMAN                                         | RouterOS v6.47.8 (stable)       |                                                                                                    | Quick Set WebFig Terminal 🗮 📓 | i |
| <ul> <li>Wresess</li> <li>Interfaces</li> </ul> |                                 |                                                                                                    | Interface <wlan1></wlan1>     |   |
| 10 Oridge                                       |                                 |                                                                                                    |                               | l |
| 😨 Switch                                        | OK Cancel Apply                 | Advanced Hode WPS Accept WPS Clent Setup Repeater Scan., Free, Usage., Algn., Sont., Sonsper., Reset Configuration Turch |                               | l |
| T Mach                                          | searching for network in not ru |                                                                                                    |                               | l |
| # 12 F                                          |                                 |                                                                                                    |                               | l |
| O HPLS +                                        | Chabled                         |                                                                                                    |                               | l |
| 31 Routing >                                    |                                 |                                                                                                    | General                       |   |
| Outputs                                         | Name                            | wan1                                                                                                    |                               |   |
| + Dot1X                                         | Type                            | Wireless (Athens AR500)                                                                                                  |                               |   |
| Files                                           | MTH                             | 1000                                                                                                    |                               |   |
| Log                                             | MID                             | 1900                                                                                                    |                               |   |
| 🔆 Teols 🕨                                       | Actual MTU                      | 1500                                                                                                    |                               |   |
| NetaROUTER                                      | L2 MTU                          | 1600                                                                                                    |                               | l |
| Partition                                       | NAC Address                     | 6C38685229274                                                                                                    |                               |   |
| tunda                                           | ADD                             | aphilid                                                                                                    |                               | l |
| 📌 Redo                                          |                                 |                                                                                                    |                               | l |
| ··· Hide Passwords                              | ARP Timeout                     | •                                                                                                    |                               | ĺ |
| 🕈 Safe Mode                                     |                                 |                                                                                                    | Wireless                      |   |
| Design Skin                                     | Mode                            | station v                                                                                                    |                               |   |
| A Graphs                                        | Band                            | 50HzA v                                                                                                    |                               |   |
| End-User License                                |                                 |                                                                                                    |                               |   |
|                                                 | Chennel Width                   | 20000 V                                                                                                    |                               |   |
|                                                 | Frequency                       | 5180 V Mate                                                                                                    |                               |   |
|                                                 | SSID                            | MikroTik                                                                                                    |                               |   |
|                                                 | Security Profile                | dotuut 🗸                                                                                                    |                               |   |
|                                                 | Common Marcha                   |                                                                                                    |                               |   |
|                                                 | Trepency Hore                   | Laffwara A worker.                                                                                                    |                               |   |
|                                                 | Country                         |                                                                                                    |                               |   |
|                                                 | Installation                    | any 🔹                                                                                                    |                               |   |
|                                                 | Antenna Gain                    | 0 data                                                                                                    |                               |   |
|                                                 | Default Authenticate            |                                                                                                    |                               |   |
|                                                 |                                 | -                                                                                                    |                               |   |
|                                                 |                                 |                                                                                                    | HT                            |   |
|                                                 | Tx Chains                       | Cohains                                                                                                    |                               |   |
|                                                 | Rx Chains                       | 2 dward Celens                                                                                                    |                               |   |
|                                                 | AMSDU Limit                     | 6192                                                                                                    |                               |   |
|                                                 | AMERICI Three held              |                                                                                                    |                               |   |
|                                                 | AVADO TEPESITOIO                | (V/26                                                                                                    |                               |   |
|                                                 |                                 |                                                                                                    | WDS                           |   |
|                                                 | WDS Mode                        | dualited v                                                                                                    |                               |   |
|                                                 | WDS Default Bridge              | none 🗸                                                                                                    |                               |   |
|                                                 | WDS Innore SSTD                 |                                                                                                    |                               |   |
|                                                 | Hos spine 5510                  |                                                                                                    |                               |   |
|                                                 |                                 |                                                                                                    | Nstreme                       |   |

3. В налаштуваннях, що з'являться потрібно заповнити лише наступні поля:

Mode: station

Band: 5GHz-A/N/AC Channel Width: 20MHz Frequency: auto Scan List: 5000-5800:10 Frequency mode: superchannel Country: no\_county\_set

(якщо поля підсвічуються синім, ви ввели все правильно, якщо червоним, треба перевірити значення та виправити помилку)

| <ul> <li>MikroTik - Int</li> </ul> | terface <wian1> at X +</wian1>        |                                                                                                    | - • ×                         |
|------------------------------------|---------------------------------------|----------------------------------------------------------------------------------------------------|-------------------------------|
| <ul> <li>↔ α</li> </ul>            | не конфіденційний 192.168.88.1/и      | metrig/Witeless.WiF_Unerfaxes.3                                                                              | <b>\$</b> 0 ★ Ø :             |
| CAPSMAN                            | RouterOS v6.47.8 (stable)             |                                                                                                    | Quick Set WebFig Terminal P S |
| 1 tridge<br>2 Switch               | OK Cancel Apply Si                    | Simple Model 1865 Accept 1865 Clivet Schup Reputer Scan Freq Usage   Align   Sovjet   Sovjet   Sovjet   Tech |                               |
| Mesh                               | searching for network and not running |                                                                                                    |                               |
| ⊞ IP ►                             | tnabled                               |                                                                                                    |                               |
| MPLS >                             |                                       |                                                                                                    | Canada                        |
| 🔛 System 🕨                         | Nama                                  | visor 1                                                                                                    | General                       |
| Queues                             |                                       |                                                                                                    |                               |
| Files                              | Type                                  | WITHOUS ANDRO                                                                                                |                               |
| - Log                              | мти                                   | 1940                                                                                                    |                               |
| X Tools +                          | Actual MTU                            | 1300                                                                                                    |                               |
| MetaROUTER                         | L2 NTU                                | 1640                                                                                                    |                               |
| Make Supout.rif                    | MAC Address                           | 6C 30 68 22 02 74                                                                                            |                               |
| 🕈 Undo                             | ARP                                   | enabled v                                                                                                    |                               |
| P Redo                             | ARP Timeout                           | •                                                                                                    |                               |
| 🕈 Safe Hode                        | PCI Info                              | 00:00.0                                                                                                    |                               |
| n Design Skin                      |                                       |                                                                                                    | Wireless                      |
| Graphs                             | Mode                                  | dafin v                                                                                                    |                               |
| End-User License                   | Band                                  | Sole-ANAC V                                                                                                  |                               |
|                                    | Channel Welth                         |                                                                                                    |                               |
|                                    | Frequency                             | ano vier                                                                                                    |                               |
|                                    | SSID                                  | •                                                                                                    |                               |
|                                    | Radio Name                            |                                                                                                    |                               |
|                                    | Scan List                             | ▼ 5010-5809.10 V ▲                                                                                           |                               |
|                                    | Skip DFS Channels                     | disabled v                                                                                                   |                               |
|                                    | Wireless Protocol                     | any v                                                                                                    |                               |
|                                    | Security Profile                      | dataux v                                                                                                    |                               |
|                                    | Frequency Mode                        | superchannel v                                                                                               |                               |
|                                    | Country                               | ns_country_set v                                                                                             |                               |
|                                    | Installation                          | any v                                                                                                    |                               |
|                                    | Antenna Gain                          | 0 ao                                                                                                    |                               |
|                                    | WMM Support                           | dealed v                                                                                                    |                               |
|                                    | Station Roaming                       | disabled v                                                                                                   |                               |
|                                    | Default Authenticate                  |                                                                                                    |                               |
|                                    | Multicast Helper                      | (default v)                                                                                                  |                               |
|                                    | Multicast Buffering                   |                                                                                                    |                               |
|                                    | Keepalive Frames                      |                                                                                                    |                               |
|                                    |                                       |                                                                                                    |                               |

4.Коли всі налаштування будуть завершені, натисніть кнопку "Apply" в самому верху:

| MikeoTik - In    | nterface <wian1> at X +</wian1>                                                                                                    |                                                                                                    |                              |
|------------------|----------------------------------------------------------------------------------------------------|----------------------------------------------------------------------------------------------------|------------------------------|
| e → σ (          | <u>ь Не конфіденційний</u> 192.168.88.                                                                                                    | Junefog#Weekss.WFL/startass.3                                                                                   | \$a ☆ 0 i                    |
| CAPEMAN          | PouterOS +6.47.8 (dalle)                                                                                                    |                                                                                                    | Ouck Set Weblin Terminal 関 🖉 |
| 🔔 Wireless       | reducer 0.0 vorna (statute)                                                                                                    |                                                                                                    | design mind include          |
| Interfaces       |                                                                                                    |                                                                                                    | Interface <wian1></wian1>    |
| 3C Bridge        | OV Cascal Apply                                                                                                    | Grands Mode MRSC Around WRSC Flatt Galos Sanagater Gran Fran Hanas Alter Golf Goronar Based Findformation Torth |                              |
| Switch           |                                                                                                    |                                                                                                    |                              |
| 1 Mesh           | searching for network                                                                                                    |                                                                                                    |                              |
| ∰ 1P ►           | and the second second se |                                                                                                    |                              |
| ♂ MPLS ►         |                                                                                                    | -                                                                                                    |                              |
| 3t Routing >     |                                                                                                    |                                                                                                    | General                      |
| Output           | Name                                                                                                    | waan1                                                                                                    |                              |
| + Dot1X          | Type                                                                                                    | Workers (Jahana 42038)                                                                                          |                              |
| Dies Files       |                                                                                                    |                                                                                                    |                              |
| 🖻 Log            | MTU                                                                                                    | 1580                                                                                                    |                              |
| RADIUS           | Actual MTU                                                                                                    | 1500                                                                                                    |                              |
| MetaROUTER       | L2 MTU                                                                                                    | 1660                                                                                                    |                              |
| 🤩 Partition      |                                                                                                    |                                                                                                    |                              |
| Make Supout.rif  | HAC Address                                                                                                    | 6C38088220274                                                                                                   |                              |
| 🕎 Undo           | ARP                                                                                                    | enabled 🗸                                                                                                    |                              |
| (* Redo          | ARP Timeout                                                                                                    | •                                                                                                    |                              |
| - Hide Passwords |                                                                                                    |                                                                                                    |                              |
| Design Skin      | PCI Info                                                                                                    | 01:05.0                                                                                                    |                              |
| () WinBox        |                                                                                                    |                                                                                                    | Wireless                     |
| M Graphs         | Mode                                                                                                    | station v                                                                                                    |                              |
| End-User License |                                                                                                    |                                                                                                    |                              |
|                  | Cana                                                                                                    | 2012/2410/02                                                                                                    |                              |
|                  | Channel Width                                                                                                    | 2004:2                                                                                                    |                              |
|                  | Frequency                                                                                                    | auto vienz                                                                                                    |                              |
|                  | SSID                                                                                                    |                                                                                                    |                              |
|                  | Radio Name                                                                                                    |                                                                                                    |                              |
|                  |                                                                                                    |                                                                                                    |                              |
|                  | Scan List                                                                                                    | ▼ <u>5069-580-10</u> × ▲                                                                                        |                              |
|                  | Skip DFS Channels                                                                                                    | disabled 💙                                                                                                    |                              |
|                  | Wireless Protocol                                                                                                    | any v                                                                                                    |                              |
|                  |                                                                                                    |                                                                                                    |                              |
|                  | Security Prome                                                                                                    | Denora A                                                                                                    |                              |
|                  | Frequency Mode                                                                                                    | superchannel 🗸                                                                                                  |                              |
|                  | Country                                                                                                    | no_country_set v                                                                                                |                              |
|                  | Textellation                                                                                                    |                                                                                                    |                              |
|                  |                                                                                                    |                                                                                                    |                              |
|                  | Antenna Gain                                                                                                    | 0 dai                                                                                                    |                              |
|                  | WMM Support                                                                                                    | disabled 🗸                                                                                                    |                              |
|                  | Station Roaming                                                                                                    | disabled v                                                                                                    |                              |
|                  |                                                                                                    |                                                                                                    |                              |
|                  | Default Authenticate                                                                                                    |                                                                                                    |                              |
|                  | Multicast Helper                                                                                                    | default 👻                                                                                                    |                              |
|                  | Multicast Buffering                                                                                                    |                                                                                                    |                              |
|                  | Keenelise Frames                                                                                                    |                                                                                                    |                              |
|                  |                                                                                                    | -                                                                                                    |                              |

# 4.4. Сканування та підключення до базової станції

1. Натисніть "Scan…" > "Start" та почекайте 1 хвилину.

| Y 🔕 MikroTik -           |                                   |                                                                                                    |                               |
|--------------------------|-----------------------------------|----------------------------------------------------------------------------------------------------|-------------------------------|
| $\varepsilon \to \sigma$ | ▲ Не конфіденційний 192.168.88.1/ | L1/mb/ggWinhestWF_t/mt/Lcs_3                                                                                  | <b>a</b> ☆ ● 1                |
| CAPIMAN                  | RouterOS v6.47.8 (stable)         |                                                                                                    | Quick Set WebFig Terminal 🛃 📓 |
| _ wireless               |                                   |                                                                                                    | Interface <wian1></wian1>     |
| 16 Bridge                |                                   |                                                                                                    |                               |
| · Switch                 | OK Cancel Apply S                 | Simple Mode WPS Accept WPS Clerk Setup Repeater Scan., Freq Usage., Algn., Snopper, Reset Configuration Tarch |                               |
| PPP                      | searching for network out running | unita lat drze                                                                                                |                               |
| The Person               |                                   |                                                                                                    |                               |
| O MPLS +                 | Chapted                           |                                                                                                    |                               |
| 3t Routing >             |                                   |                                                                                                    | General                       |
| Ourues                   | Name                              | e waari                                                                                                    |                               |
| + Dot1X                  | Туре                              | Wireless (Atheros AS6850)                                                                                     |                               |
| Dies /                   | MTH                               | 1540                                                                                                    |                               |
| Log Log                  | -                                 |                                                                                                    |                               |
| 🔀 Tools 🕨 🕨              | Actual MTU                        | / 1500                                                                                                    |                               |
| MetaROUTER               | L2 MTU                            | J 1660                                                                                                    |                               |
| Make Support of          | MAC Address                       | 6C 38 68 22 02 74                                                                                             |                               |
| Undo                     | ARP                               | e enabled v                                                                                                   |                               |
| 🕐 Redo                   | ARP Timeout                       |                                                                                                    |                               |
| - Hide Passwords         |                                   |                                                                                                    |                               |
| - Sere Hode Design Skin  | PCI Isfo                          | · 00:00.0                                                                                                    |                               |
| O WinBox                 | 1                                 |                                                                                                    | Wireless                      |
| M Graphs                 | Mode                              | i station V                                                                                                   |                               |
| End-User License         | Band                              | Sele-ANAC V                                                                                                   |                               |
|                          | Channel Width                     | 2004z v                                                                                                    |                               |
|                          | Frequency                         | v auto v hest                                                                                                 |                               |
|                          | SSID                              |                                                                                                    |                               |
|                          | Radio Name                        |                                                                                                    |                               |
|                          | Scen List                         | ✓ 5000-5800 10 ✓ ▲                                                                                            |                               |
|                          | Skip DFS Channels                 | disabled v                                                                                                    |                               |
|                          | Wireless Protocol                 | 4 any v                                                                                                    |                               |
|                          | Security Profile                  | default v                                                                                                    |                               |
|                          | Frequency Mode                    | e superbanel v                                                                                                |                               |
|                          | Country                           | n ns_county_set v                                                                                             |                               |
|                          | Installation                      | • my *                                                                                                    |                               |
|                          | Antenna Gain                      | • (0) (0) (0) (0) (0) (0) (0) (0) (0) (0)                                                                     |                               |
|                          | WMM Support                       | dealed v                                                                                                    |                               |
|                          | Station Roaming                   | a disabled v                                                                                                  |                               |
|                          | Default Authenticate              |                                                                                                    |                               |
|                          | Multicast Helper                  | , default v                                                                                                   |                               |
|                          | Multicast Buffering               |                                                                                                    |                               |
|                          | Keepalive Frames                  |                                                                                                    |                               |

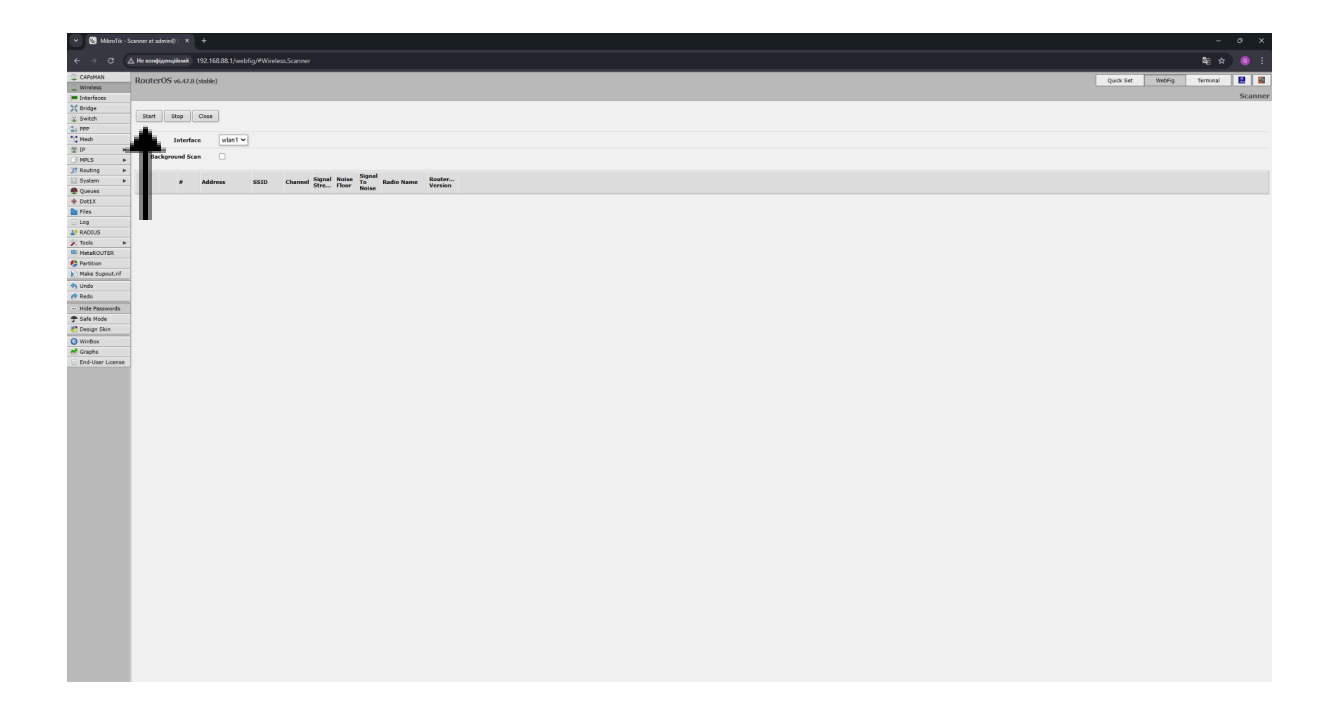

2. У списку знайдених мереж виберіть мережу з "SSID(назвою)", що починається з літер DC та силою сигналу до -74 dBm.

| Y 🕲 MároTik - S                | conner (Running) a 🛛 🗙 | +                                                      |                                              |          |         |              |                  | - 0 X                        |
|--------------------------------|------------------------|--------------------------------------------------------|----------------------------------------------|----------|---------|--------------|------------------|------------------------------|
| < → C (2                       | . Не конфіденційний    | 192.168.88.1/webfig/#Wireless.Scan                     |                                              |          |         |              |                  | 戦 会 😐 :                      |
| CAPIMAN                        | RouterOS v6.47.8       | (stable)                                               |                                              |          |         |              |                  | Quek Sat Webrig Terminal 🛃 🙆 |
| <ul> <li>Interfaces</li> </ul> |                        |                                                        |                                              |          |         |              |                  | Scanner (Running)            |
| Carbon                         | Start Stop             | Close                                                  |                                              |          |         |              |                  |                              |
| 1: PPP                         |                        |                                                        |                                              |          |         |              |                  |                              |
| Mesh 86 10                     | Interfe                | wian1 v                                                |                                              |          |         |              |                  |                              |
| O HPLS F                       | Background Sc          | an 🗆                                                   |                                              |          |         |              |                  |                              |
| 31 Routing +                   |                        |                                                        |                                              | firmal b | Sig     | pnal         |                  |                              |
| Outres                         |                        | Address SSID                                           | Channel                                      | Stre F   | leor No | Radio Name   | RouterOS Version |                              |
| · Dottx                        | APRTE 0                | CC:2D:E0:4A:09:C MikroTik LHG                          | \$180/20-Ce/ar/P(23d8m)                      | -73 -    | 103 30  | CC2DE04A09CS |                  |                              |
| 100                            | ARNE 1                 | 4CISEIOCIOPICAIE DONKAT_1<br>E4-80-8C-18-05-E DONKAT_1 | 5260/20/an/DP(20d8m)<br>5540/20/an/DP(27d8m) | -42 -    | 04 40   | 4CSE0C0PCAE8 | 6.47.8           |                              |
| - Log                          | ARNE 3                 | 5C/18/58/15/CI/8 DCKATER 52                            | \$680/20/an/DP(27d8m)                        | -82 -    | 105 24  | 6C386815C385 | 6.47.8           |                              |
| Trebs                          | ARNB 4                 | 74:40:28:E2:92:6 NKATERINOVKA                          | 5680/20/an/DP(27d8m)                         | -61 -    | 105 45  | 744028E29264 | 6.49.15          |                              |
| E MetaROUTER                   | RTB 5                  | 64:D1:54:78:C3:8 DOKATER_51                            | 5260/20/an/DP(20d8m)                         | -89 -    | 102 13  | 64D15478C386 |                  |                              |
| 🤔 Partition                    | PRTB 6                 | B8:69:F4:60:C5:2 MikreTik LHG                          | 5180/20-Ce/ar/DP(20dBm)                      | -88 -    | 103 15  | 8869F460C525 |                  |                              |
| Make Support rif               |                        |                                                        |                                              |          |         |              |                  |                              |
| Undo                           |                        |                                                        |                                              |          |         |              |                  |                              |
| Hide Passaverts                |                        |                                                        |                                              |          |         |              |                  |                              |
| 🕈 Safe Mode                    |                        |                                                        |                                              |          |         |              |                  |                              |
| 🛃 Design Skin                  |                        |                                                        |                                              |          |         |              |                  |                              |
| O WinBox                       |                        |                                                        |                                              |          |         |              |                  |                              |
| Find-Liser License             |                        |                                                        |                                              |          |         |              |                  |                              |
|                                |                        |                                                        |                                              |          |         |              |                  |                              |
|                                |                        |                                                        |                                              |          |         |              |                  |                              |
|                                |                        |                                                        |                                              |          |         |              |                  |                              |
|                                |                        |                                                        |                                              |          |         |              |                  |                              |
|                                |                        |                                                        |                                              |          |         |              |                  |                              |
|                                |                        |                                                        |                                              |          |         |              |                  |                              |
|                                |                        |                                                        |                                              |          |         |              |                  |                              |
|                                |                        |                                                        |                                              |          |         |              |                  |                              |
|                                |                        |                                                        |                                              |          |         |              |                  |                              |
|                                |                        |                                                        |                                              |          |         |              |                  |                              |
|                                |                        |                                                        |                                              |          |         |              |                  |                              |
|                                |                        |                                                        |                                              |          |         |              |                  |                              |
|                                |                        |                                                        |                                              |          |         |              |                  |                              |
|                                |                        |                                                        |                                              |          |         |              |                  |                              |
|                                |                        |                                                        |                                              |          |         |              |                  |                              |
|                                |                        |                                                        |                                              |          |         |              |                  |                              |
|                                |                        |                                                        |                                              |          |         |              |                  |                              |
|                                |                        |                                                        |                                              |          |         |              |                  |                              |
|                                |                        |                                                        |                                              |          |         |              |                  |                              |
|                                |                        |                                                        |                                              |          |         |              |                  |                              |
|                                |                        |                                                        |                                              |          |         |              |                  |                              |
|                                |                        |                                                        |                                              |          |         |              |                  |                              |
|                                |                        |                                                        |                                              |          |         |              |                  |                              |
|                                |                        |                                                        |                                              |          |         |              |                  |                              |

# 3. Після вибору натисніть "Connect".

| 🕑 🕲 MikroTik - 1     | Winsless AP <4C5E: × 4     |                                       |  |  |  |           |               |             | e x      |
|----------------------|----------------------------|---------------------------------------|--|--|--|-----------|---------------|-------------|----------|
| < → @ (.             | 🛆 Не конфіденційний 🛛 19.  | 2.168.88.1/webfig/#Wireless.Scanner.2 |  |  |  |           |               | B≣ ☆        | o :      |
| CAPEMAN              | RouterOS v6.47.8 (st       | able)                                 |  |  |  | Quick Set | webFig        | Terminal    | 2        |
| Interfaces           |                            |                                       |  |  |  |           | Wireless AP + | <4C:5E:0C:0 | F:CA:E8> |
| 💥 Bridge<br>😩 Switch | Close Cornect              |                                       |  |  |  |           |               |             |          |
| Nesh                 | active   not all any   not | teros network ratreme not sets bridge |  |  |  |           |               |             |          |
| 4 IP +               |                            | wiens                                 |  |  |  |           |               |             |          |
| O HPLS ►             |                            |                                       |  |  |  |           |               |             |          |
| System P             | wooress                    | 4CISEIUCIDFICAIES                     |  |  |  |           |               |             |          |
| P Queues             | SSID                       | DCNKAT_1                              |  |  |  |           |               |             |          |
| + Dot1X              | Channel                    | 5260/20/en/DP(20dBm)                  |  |  |  |           |               |             |          |
| E Files              | Signal brength             | -42                                   |  |  |  |           |               |             |          |
| RADIUS               | Noise Floor                | -102                                  |  |  |  |           |               |             |          |
| MetaROUTER           | Signal To Noise            | 60                                    |  |  |  |           |               |             |          |
| 🤔 Partition          | Radio Name                 | 4CSEDCOFCAE8                          |  |  |  |           |               |             |          |
| Make Support nt      | Router/05 Version          | 647.9                                 |  |  |  |           |               |             |          |
| A Redo               | NUMEROS VERSION            | 6.47.8                                |  |  |  |           |               |             |          |
| - Hide Passwords     | 1                          |                                       |  |  |  |           |               |             |          |
| 🕈 Safe Mode          |                            |                                       |  |  |  |           |               |             |          |
| 🛃 Design Skin        | ]                          |                                       |  |  |  |           |               |             |          |
| <b>WinBax</b>        |                            |                                       |  |  |  |           |               |             |          |
| A Graphs             |                            |                                       |  |  |  |           |               |             |          |
| End-User License     |                            |                                       |  |  |  |           |               |             |          |
|                      |                            |                                       |  |  |  |           |               |             |          |
|                      |                            |                                       |  |  |  |           |               |             |          |
|                      |                            |                                       |  |  |  |           |               |             |          |
|                      |                            |                                       |  |  |  |           |               |             |          |
|                      |                            |                                       |  |  |  |           |               |             |          |
|                      |                            |                                       |  |  |  |           |               |             |          |
|                      |                            |                                       |  |  |  |           |               |             |          |
|                      |                            |                                       |  |  |  |           |               |             |          |
|                      |                            |                                       |  |  |  |           |               |             |          |
|                      |                            |                                       |  |  |  |           |               |             |          |
|                      |                            |                                       |  |  |  |           |               |             |          |
|                      |                            |                                       |  |  |  |           |               |             |          |
|                      |                            |                                       |  |  |  |           |               |             |          |
|                      |                            |                                       |  |  |  |           |               |             |          |
|                      |                            |                                       |  |  |  |           |               |             |          |
|                      |                            |                                       |  |  |  |           |               |             |          |
|                      |                            |                                       |  |  |  |           |               |             |          |
|                      |                            |                                       |  |  |  |           |               |             |          |
|                      |                            |                                       |  |  |  |           |               |             |          |
|                      |                            |                                       |  |  |  |           |               |             |          |
|                      |                            |                                       |  |  |  |           |               |             |          |
|                      |                            |                                       |  |  |  |           |               |             |          |
|                      |                            |                                       |  |  |  |           |               |             |          |
|                      |                            |                                       |  |  |  |           |               |             |          |
|                      |                            |                                       |  |  |  |           |               |             |          |

# 4.5. Юстування антени (налаштування положення)

1. Перейдіть у "Wireless" > "Registration" і оберіть рядок нижче "Radio Name".

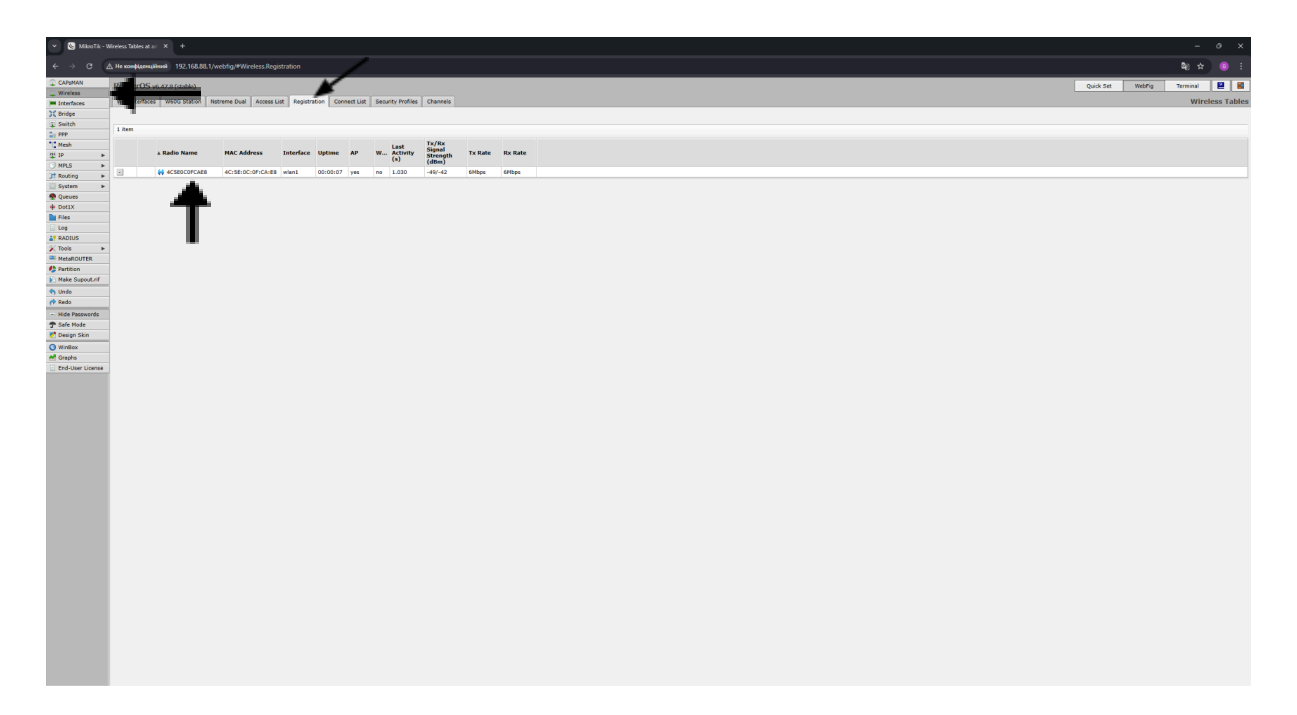

2. Відрегулюйте положення антени так, щоб значення "Tx/Rx Signal Strength" було до -74 dBm, повертаючи антену вліво-вправо та вгору-вниз.

| Y 🔕 MéroTik -                                   | AP Client <40.5E0C × +               |                                                                       |               | - 0 X     |  |  |  |  |
|-------------------------------------------------|--------------------------------------|-----------------------------------------------------------------------|---------------|-----------|--|--|--|--|
| ← → ℃                                           | △ He sconфigeoupinosii 192.168.88.1/ | vebfig/#Wireless.Registration.1                                       |               | \$j ☆ @ : |  |  |  |  |
| CAPEMAN                                         | RouterOS v6.47.8 (stable)            | Quick Set WebFig Terminal 🗮 📓                                         |               |           |  |  |  |  |
| <ul> <li>Wreless</li> <li>Enterfaces</li> </ul> |                                      |                                                                       |               |           |  |  |  |  |
| ) Dridge                                        | Chue Remove Reset C                  | Saud Provid America III Provide Table Michael Michael Michael Michael |               |           |  |  |  |  |
| 1 PPP                                           |                                      |                                                                       |               |           |  |  |  |  |
| 1 Hesh                                          |                                      |                                                                       |               | General   |  |  |  |  |
| O HPLS F                                        | Radio Name                           | 4CSE0COFCAE8                                                          |               |           |  |  |  |  |
| 31 Routing +                                    | MAC Address                          | 4CISEI0CI0FICA/E8                                                     |               |           |  |  |  |  |
| 👷 Queues                                        | Interface                            | want                                                                  |               |           |  |  |  |  |
| Dot1X                                           | Uptime                               | 00:00:30                                                              |               |           |  |  |  |  |
| C Log                                           | Distance                             |                                                                       |               |           |  |  |  |  |
| A Taola                                         | RouterOS Version                     | 6.47.8                                                                |               |           |  |  |  |  |
| HetaROUTER                                      | AP Tx Limit                          |                                                                       |               |           |  |  |  |  |
| Partition  Make Support of                      | Client Tx Limit                      |                                                                       |               |           |  |  |  |  |
| 🕈 Undo                                          | Last 1P                              | 172 16 182 1                                                          |               |           |  |  |  |  |
| 🕐 Redo                                          |                                      |                                                                       |               |           |  |  |  |  |
| T Safe Mode                                     | AP                                   | u                                                                     |               |           |  |  |  |  |
| 🛃 Design Skin                                   | WDS                                  |                                                                       |               |           |  |  |  |  |
| Graphs                                          | Compression                          |                                                                       |               |           |  |  |  |  |
| End-User License                                | WMM Enabled                          | 8                                                                     |               |           |  |  |  |  |
|                                                 |                                      |                                                                       |               | 802.1x    |  |  |  |  |
|                                                 | 802.1x Port Enabled                  | 8                                                                     |               |           |  |  |  |  |
|                                                 | Authentication Type                  |                                                                       |               |           |  |  |  |  |
|                                                 | Encryption                           | none                                                                  |               |           |  |  |  |  |
|                                                 | Group Encryption                     | nore                                                                  |               |           |  |  |  |  |
|                                                 |                                      |                                                                       |               | Signal    |  |  |  |  |
|                                                 | Last Activity                        | 1.030 s                                                               |               |           |  |  |  |  |
|                                                 | Tx/Rx Signal Strength                | -50/-43 dBm                                                           |               |           |  |  |  |  |
|                                                 | Tx/Rx Signal Strength Ch0            | -52/-43 dBm                                                           |               |           |  |  |  |  |
|                                                 | Tx/Rx Signal Strength Ch1            | -55 dBm                                                               |               |           |  |  |  |  |
|                                                 | Tx/Rx Signal Strength Ch2            |                                                                       |               |           |  |  |  |  |
|                                                 | Tx/Rx Signal Strength Ch3            |                                                                       |               |           |  |  |  |  |
|                                                 | Signal To Noise                      | 59 dB                                                                 |               |           |  |  |  |  |
|                                                 | Tx/Rx CCQ                            | 59/58 %                                                               |               |           |  |  |  |  |
|                                                 | P Throughput                         | SS35 kbps                                                             |               |           |  |  |  |  |
|                                                 |                                      | Rate                                                                  | Last Heasured |           |  |  |  |  |
|                                                 |                                      | 6Hbps                                                                 | 00100100      |           |  |  |  |  |
|                                                 |                                      |                                                                       |               | Nstreme   |  |  |  |  |
|                                                 | Framing Node                         | exact size                                                            |               |           |  |  |  |  |
|                                                 | Framing Limit                        | 3280                                                                  |               |           |  |  |  |  |

#### 5. Ресстрація в мережі DIGICOM

Після налаштування зверніться до технічної підтримки DIGICOM з підготовленими даними для реєстрації вашого обладнання. Контакти техпідтримки:

+380503961325

+380503961335

+380962879797

+380552412348